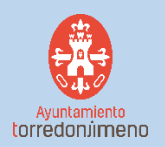

## MANUAL VOTACIÓN ON-LINE PRESUPUESTOS PARTICIPATIVOS 2021

 Acceda al enlace que encontrará en el apartado del menú "Votación Online" de nuestra página web <u>Torredonjimeno Participa</u> (http://torredonjimenoparticipa.es/)

https://tosiria.sedelectronica.es/?x=20LYtztl76gZUIaENRoG4ELL3tVKjNgFLTJ-pG-obwRY9ohX710fH1HMvQ0NBrhK2nbVwrTlpg35JhjQ0Cihk-18xX0N0G0qc4qi8xgqS6rjNhw\_JEzFXXIGAuK5qb8hKvOSnb6s

2. El enlace nos redirigirá a la Sede Electrónica, desde donde se efectuará la votación a través de un formulario. En dicha redirección, nos aparece el método de identificación que será a través de la plataforma Cl@ve.

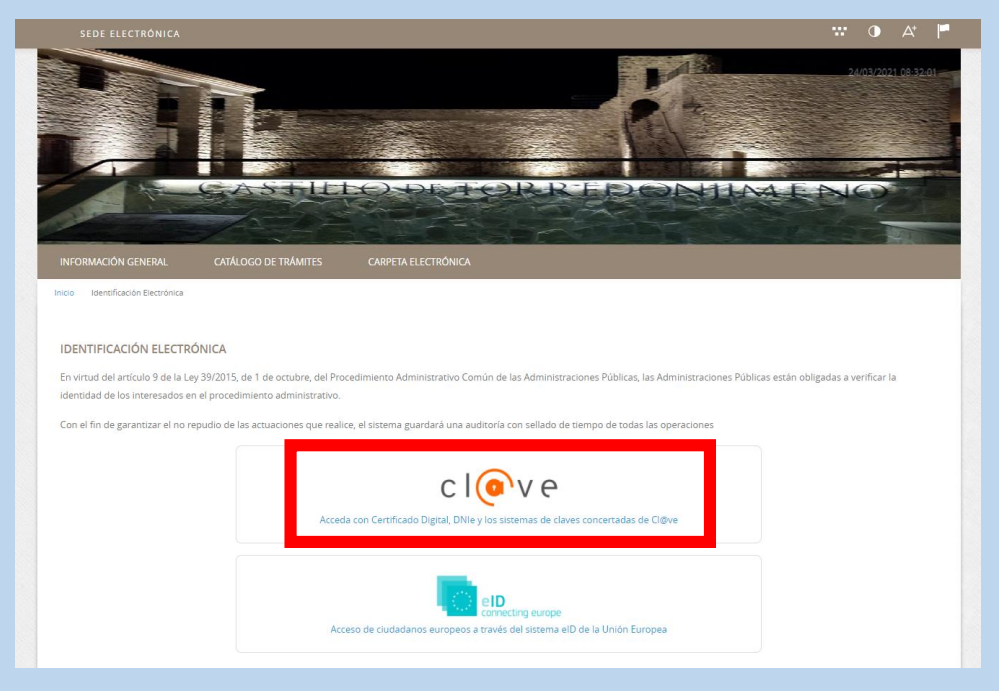

3. Una vez dentro de la plataforma de identificación, podremos hacerlo de tres métodos distintos: Con certificado electrónico, con Cl@ve Pin o con Cl@ve permanente.

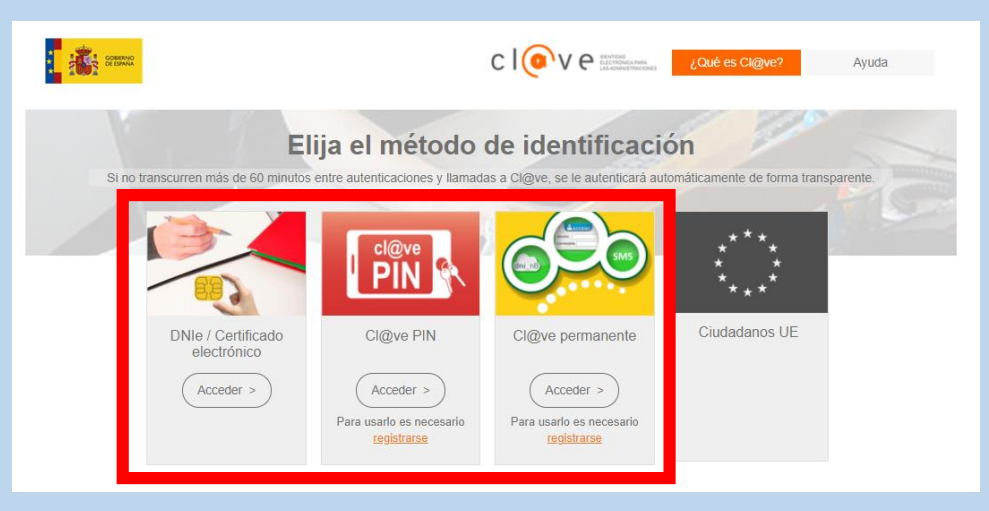

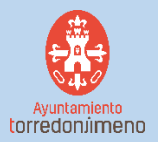

4. Una vez identificados correctamente, entraremos en la página de información de nuestro formulario. Nos aparece a la derecha dos botones, uno para Descargar la instancia y otro para Tramitación Electrónica. Seleccionamos éste último.

|                          |                                     |                                 |                                   |                          | 🐨 🛈 At 🏴                     |
|--------------------------|-------------------------------------|---------------------------------|-----------------------------------|--------------------------|------------------------------|
|                          |                                     |                                 | Usuario:                          |                          | × 2403/2021 (0:33:31         |
| INFORMACIÓN GENERAL      | CATÁLOGO DE TRÁMITES                | CARPETA ELECTRÓNICA             |                                   |                          |                              |
| Ficha Informativa        | 1                                   |                                 |                                   | ↓ Descargar<br>instancia | C Tramitación<br>Electrónica |
| Código SIA               | Nombre del Trâmite                  |                                 |                                   |                          |                              |
|                          | VOTACIÓN PRESUPUE                   | STOS PARTICIPATIVOS 2021        |                                   |                          |                              |
| Descripción              |                                     |                                 |                                   |                          |                              |
| Este trámite ha sido di  | señado para efectuar las votacione: | ON-LINE de los Presupuestos Pa  | articipativos de Torredonjimeno c | de 2021                  |                              |
| Requisitos de iniciación |                                     |                                 |                                   |                          |                              |
| Esta votación se regirá  | por el Reglamento Orgánico de Par   | ticipación Ciudadana del Ayunta | miento de Torredonjimeno.         |                          |                              |

Empezamos a rellenar nuestro formulario, que va a constar de 5 sencillos pasos a seguir:

1. **IDENTIFICACIÓN**: Una vez identificados, se rellenan nuestros datos automáticamente y nos lo muestra en pantalla. Muy **importante** marcar "Soy el interesado" para poder comenzar.

| Identificación<br>Comprobación de la identida<br>Fecha y hora de autenticación<br>Apelidos, Nombre<br>NIF/CIF  | Formulario Documentos Firmar<br>24/03/2021 08:32                                                                                               | Acuse de recibo |
|----------------------------------------------------------------------------------------------------|----------------------------------------------------------------------------------------------------|-----------------|
| Comprobación de la identida<br>Fecha y hora de autenticación<br>Apellidos, Nombre<br>NIF/CIF                   | 24/03/2021 08:32                                                                                                    |                 |
| Proveedor de identidad<br>Sistema de identidad<br>Tipo de certificado<br>Nivel de seguridad<br>IP<br>Id sesión | Cl@ve - Gobierno de España<br>Certificado reconocido de firma<br>Persona física<br>Medio<br>00000xt5jgsfkgo357kmsbtxc;11gs99l2xktguhtwf958ngvh |                 |
| ¿Cómo actúo en este trámite                                                                                    |                                                                                                    |                 |

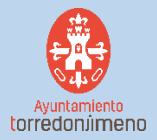

2. **FORMULARIO**: En la pantalla del formulario en sí, encontramos arriba una enumeración de las Propuestas a votar y más abajo las puntuaciones disponibles, siendo 10 la mayor y 1 la menor.

| Expone / solicita                                                                                                    |
|----------------------------------------------------------------------------------------------------|
| Expone                                                                                                    |
| PROPUESTAS FINALES A VOTAR:                                                                                                    |
| 1. Adecuación del paseo de la faida del Calvario con zonas ajardinadas e infantiles y circuito biosaludable.                                      |
| 2. Arregio de baches de la C/ El Agua y mejora de intersecciones.                                                                                 |
| 3. Creación de nuevas zonas de sombra en el Parque Clara Campoamor (PERI) y acondicionamiento del solar anexo existente.                          |
| 4. Soterramiento de contenedores e instalación de fuente de agua potable en el Parque Gloria Fuertes (Plaza Gabriel Celeya) y mejora de jardines. |
| 5. Construcción de un espacio escénico en Las Quebradas.                                                                                          |
| 6. Instalación de vallas de madera en las veredas del Calvario.                                                                                   |
| 7. Pista multideporte en las inmediaciones de Via Verde y Parque Clara Campoamor (PERI).                                                          |
| 8. Instalación de lluminación led y nuevos pasos de peatones en Avenida de Andalucía.                                                             |
| 9. Instalación de cajas nido en los parques.                                                                                                    |
| 10. Construcción de un parque canino en Las Quebradas.                                                                                            |
| Solicita                                                                                                    |
| Doy 10 puntos a la propuesta número: Seleccione orgonesta de la signiente lista desclegable                                                       |
| Doy 8 puntos a la propuesta número: Seleccione propuesta de la siguiente lista desplegable                                                        |
| Doy 5 puntos a la propuesta número: Seleccione propuesta de la siguiente lista desplegable                                                        |
| Doy 3 puntos a la propuesta número: Seleccione propuesta de la siguiente lista desplegable                                                        |
| Doy 1 punto a la propuesta número: Seleccione propuesta de la siguiente lista desolegable                                                         |

A la hora de la votación se desplegará una lista con los números de la propuestas (que corresponden a la enumeración de arriba). Debemos elegir una propuesta en cada lista de cada puntuación.

| Expone                                                                                                    |  |
|----------------------------------------------------------------------------------------------------|--|
| PROPUESTAS FINALES A VOTAR:                                                                                                    |  |
| 1. Americación del padeo de la falda del Calvario con consista partimistas e infantilies y circusto biocasudade.                                                                                                    |  |
| 2. Arrigio de baches de la D'El Ague y mejora de intersecciones.                                                                                                    |  |
| 3. Creación de nueves zonas de sombra en el Parigue Clava Cempoamor (PERO y acondicionamiento del solar anexo existente,                                                                                                    |  |
| 4. Sozemamiento de contenedores e instalación de fuente de agua potative en el Parque Goria Fuentes (Paza Gabriel Celeja) y migrar de jardines.                                                                                                    |  |
| 5. Construcción de un espacie excelhica en Las Quetralias.                                                                                                    |  |
| 6. Ivistatatólori de veltas de masteria en las vermitas del Calvaria.                                                                                                    |  |
| 7. Pota multideporte en las inmédiaciones de Via Verde y Parque Case Campoartor (PER),                                                                                                    |  |
| El Instatución de iluminación led y nuevos passos de pestones en Avenda de Andasucia.                                                                                                    |  |
| 9. Instalación de capa initia en los perques.                                                                                                    |  |
| 10. Construction de un parque canino en Las Quebradas.                                                                                                    |  |
| Soliena                                                                                                    |  |
| Doy 10 puntos a la propuesta número:                                                                                                    |  |
| Advestione und                                                                                                    |  |
| nol & Branse in & buttering updates and the second from Transformed and the second second secon |  |
| Doy S puntos a la propueta número:                                                                                                    |  |
| Doy 3 puntos a la propuesta número: 5 destinados                                                                                                    |  |
| Doy 1 punto a la propuesta número: Sata                                                                                                    |  |
| 9                                                                                                    |  |
|                                                                                                    |  |

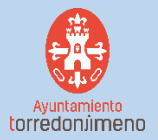

3. **DOCUMENTOS**: En esta pantalla no es necesario adjuntar ningún documento, por tanto "Siguiente".

| REGISTRO DE ENTRADA                                                                                           |                                                                |                                         |                                         |                                     |
|----------------------------------------------------------------------------------------------------|----------------------------------------------------------------|-----------------------------------------|-----------------------------------------|-------------------------------------|
| Procedimiento: VOTACIÓN PRESUPUE                                                                              | STOS PARTICIPATIVOS 2021                                       |                                         |                                         |                                     |
| 0                                                                                                    | 2                                                              | 3                                       | 4                                       | 5                                   |
| Identificación                                                                                                | Formulario                                                     | Documentos                              | Firmar                                  | Acuse de recibo                     |
| Documentación adicional<br>(*) En virtud del articulo 28.1 de<br>documento que estimen conve<br>Subir fichero | e la Ley 39/2015, de 1 de octubre, del P<br>niente<br>ADJUNTAR | rocedimiento Administrativo Común de la | s Administraciones Públicas, los intere | sados podrán aportar cualquier otro |
|                                                                                                    |                                                                | No hay ningún documento cargad          | 3                                       |                                     |

4. FIRMAR: Antes de firmar y enviar nuestro formulario ya relleno, nos aparece un breve resumen de nuestras respuestas y a continuación dos casillas que son imprescindibles de seleccionar.

| Responsable                  | Avuntamiento de Torredonii     | meno                                                                                                    |  |
|------------------------------|--------------------------------|----------------------------------------------------------------------------------------------------|--|
| Finalidad                    | Tramitar procedimientos y a    | ctuaciones administrativas.                                                                                                    |  |
| Legitimación                 | Cumplimiento de una misiór     | n realizada en interés público o en el ejercicio de poderes públicos otorgados a esta Entidad.                                              |  |
| Destinatarios                | Se cederán datos, en su caso   | o, a otras Administraciones Públicas y a los Encargados del Tratamiento de los Datos. No hay previsión de transferencias a terceros países. |  |
| Derechos                     | Acceder, rectificar y suprimir | r los datos, así como otros derechos, tal y como se explica en la información adicional.                                                    |  |
| Información Adicional        | Puede consultar la informac    | ión adicional y detallada sobre Protección de Datos en la siguiente dirección Protección de datos                                           |  |
| Apellidos, Nombre<br>NIF/CIF |                                |                                                                                                    |  |
| NIF/CIF                      |                                |                                                                                                    |  |
| Proveedor de ident           | idad                           | Cl@ve - Gobierno de España                                                                                                    |  |
| Sistema de identida          | d                              | Certificado reconocido de firma                                                                                                    |  |
| l'ipo de certificado         |                                | Persona fisica                                                                                                    |  |
| Nivei de seguridad           |                                | Medio                                                                                                    |  |
| ID                           |                                | 00000                                                                                                    |  |
| IP<br>Id cosión              |                                | 00000xCjgsrkg0557kilsbrkdjrig5552xktgulter1556rig41                                                                                         |  |
| IP<br>Id sesión              |                                |                                                                                                    |  |

5. ACUSE DE RECIBO: Nos aparece un mensaje "Su trámite se ha realizado con éxito" y dos botones, uno para descargar recibo si así lo deseamos y otro para descargar nuestro formulario firmado.

| aimiento: VOTACIÓN P                                                                             | RESUPPESTOS PARTICIPATIVOS 2021                                                                                  |                                                                                      |                                                                             |                                      |
|--------------------------------------------------------------------------------------------------|----------------------------------------------------------------------------------------------------|--------------------------------------------------------------------------------------|-----------------------------------------------------------------------------|--------------------------------------|
| 0—                                                                                               |                                                                                                    |                                                                                      |                                                                             | 6                                    |
| Identificación                                                                                   | Formulario                                                                                                    | Documentos                                                                           | Firmar                                                                      | Acuse de recibo                      |
|                                                                                                  |                                                                                                    | Su trámite se ha realizado con éxito                                                 |                                                                             |                                      |
| Presentación telen                                                                               | nática                                                                                                    |                                                                                      |                                                                             |                                      |
| rresentación telen                                                                               | latica                                                                                                    |                                                                                      |                                                                             |                                      |
|                                                                                                  |                                                                                                    |                                                                                      |                                                                             |                                      |
| NºRegistro                                                                                       | Fecha                                                                                                    | Oficina de Registro                                                                  |                                                                             | Forma de presentación                |
| N®Registro<br>2021-E-RE-869                                                                      | Fecha<br>24-mar-2021 8:39:00                                                                                     | Oficina de Registro<br>Oficina Auxiliar de Registro Electrónico                      |                                                                             | Forma de presentación<br>Electrónica |
| N®Registro<br>2021-E-RE-869<br>Tipo de Documento                                                 | Fecha<br>24-mar-2021 8:39:00<br>Extracto                                                                         | Oficina de Registro<br>Oficina Auxiliar de Registro Electrónico                      |                                                                             | Forma de presentación<br>Electrónica |
| N®Registro<br>2021-E-RE-869<br>Tipo de Documento<br>Solicitud                                    | Fecha<br>24-mar-2021 8:39:00<br>Extracto<br>VOTACIÓN PRESUPUESTOS PAR                                            | Oficina de Registro<br>Oficina Auxiliar de Registro Electrónico                      |                                                                             | Forma de presentación<br>Electrónica |
| N°Registro<br>2021-E-RE-869<br>Tipo de Documento<br>Solicitud                                    | Fecha<br>24-mar-2021 8:39:00<br>Extracto<br>VOTACIÓN PRESUPUESTOS PAR<br>CSV                                     | Oficina de Registro<br>Oficina Auxiliar de Registro Electrónico                      | Nombre del fichero                                                          | Forma de presentación<br>Electrónica |
| NªRegistro<br>2021-E-RE-869<br>Tipo de Documento<br>Solicitud<br>Instancia firmada:              | Fecha<br>24-mar-2021 8:39:00<br>Extracto<br>VOTACIÓN PRESUPUESTOS PAR<br>CSV<br>9YFWSCSS36Y22P4G9C44DMS2W        | Oficina de Registro<br>Oficina Auxiliar de Registro Electrónico<br>XTICIPATIVOS 2021 | Nombre del fichero<br>Instancia firmada-2021-E-RE-869                       | Forma de presentación<br>Electrónica |
| N <sup>®</sup> Registro<br>2021-E-RE-869<br>Tipo de Documento<br>Sollcitud<br>Instancia firmada: | Fecha<br>24-mar-2021 8:39:00<br>Extracto<br>VoTAcIÓN PRESUPUESTOS PAR<br>CSV<br>SYFWSCSS36/22P4G9C44DMS2W<br>CFV | Oficina de Registro<br>Oficina Auxiliar de Registro Electrónico<br>XTICIPATIVOS 2021 | Nombre del fichero<br>Instancia firmada-2021-E-RE-869<br>Nambre del fichero | Forma de presentación<br>Electrónica |